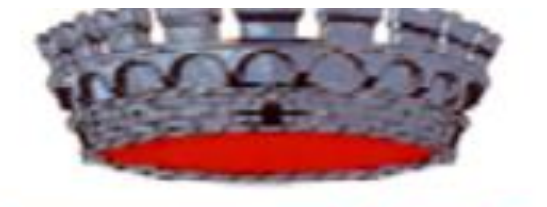

# **COMUNE DI BOTTIDDA**

AREA ECONOMICO FINANZIARIA – SERVIZI SOCIALI E TRIBUTI COMUNALI

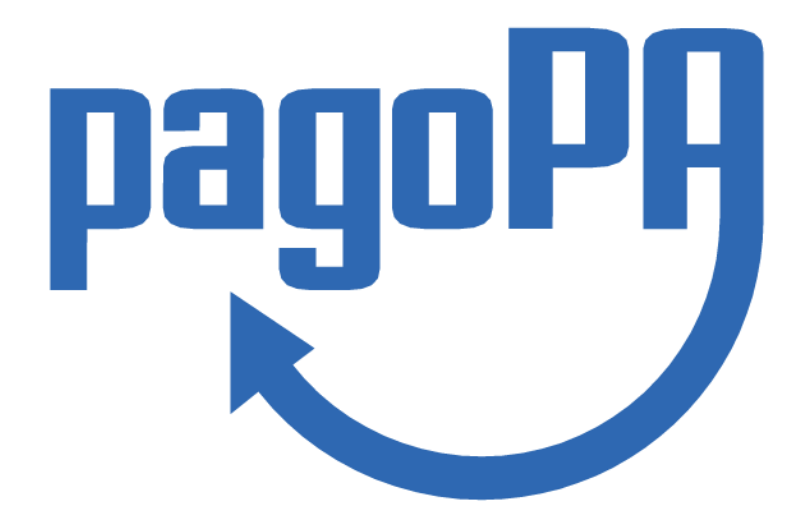

# GUIDA ALL'UTILIZZO DEL SISTEMA PAGOPA

In questo breve video si cercherà di illustrare il funzionamento ed i passaggi da seguire per il corretto utilizzo del nuovo sistema di pagamento introdotto dalle nuove disposizioni AGID ed obbligatorio per tutti gli enti pubblici dello Stato.

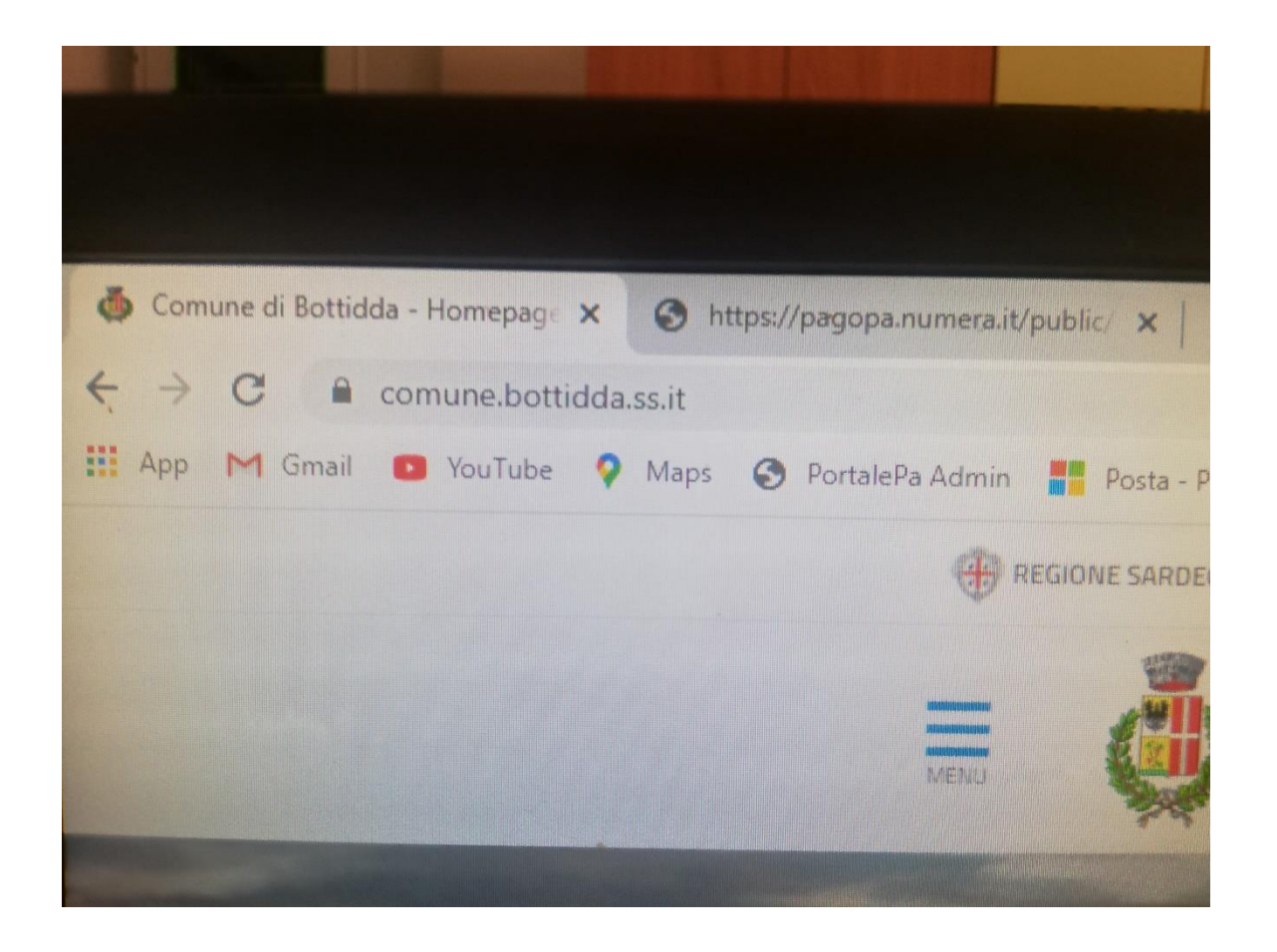

# PASSO 1

Collegarsi con il sito istituzionale del Comune di Bottidda al link :

www.comune.bottidda.ss.it

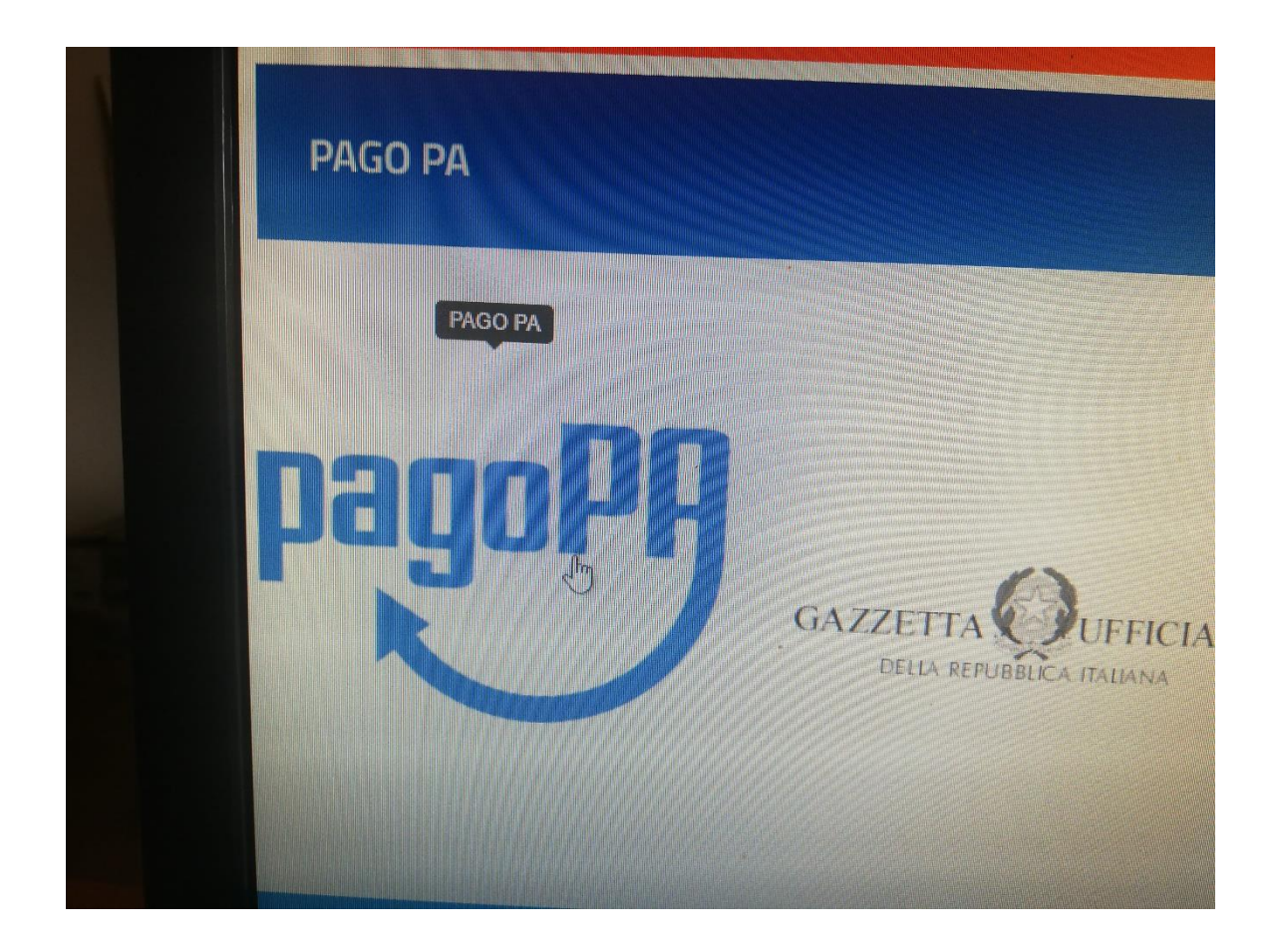

Scorrere la pagina sino all'icona relativa al servizio di PagoPA e cliccare per accedere

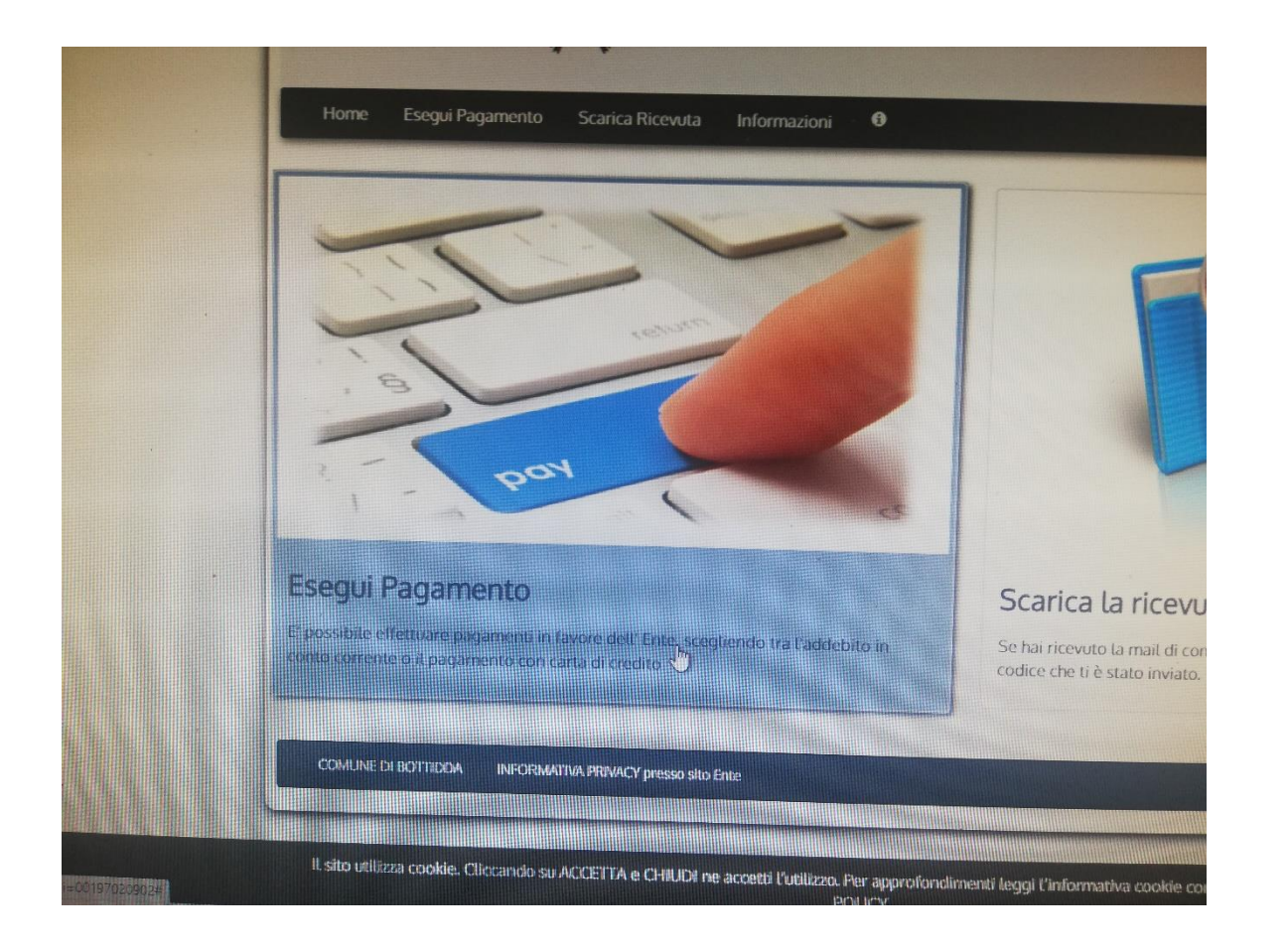

Selezionare la funzione «Esegui Pagamento» come indicato nella foto per accedere ai vari menu del servizio.

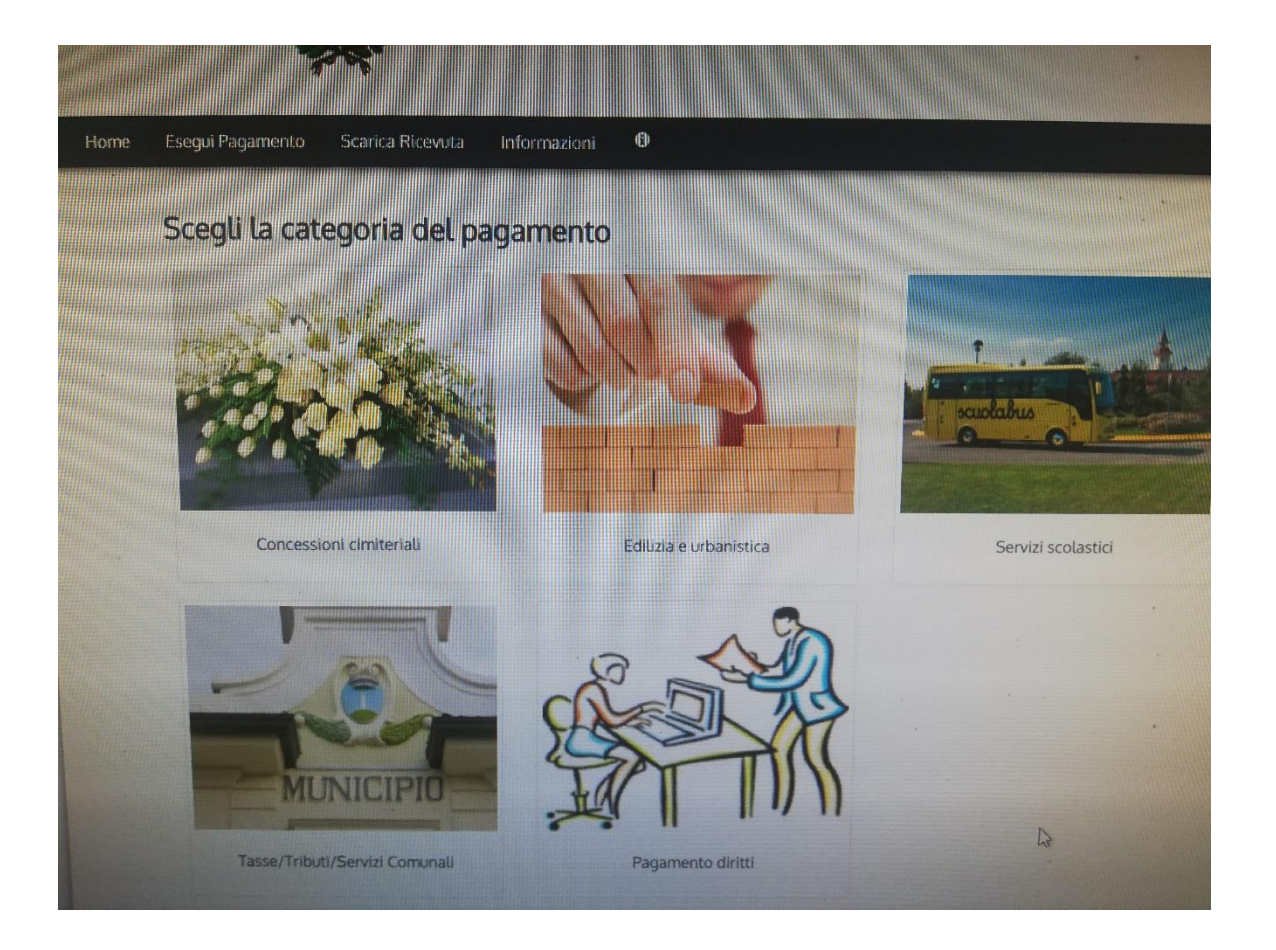

La pagina vi mostrerà tutti i servizi del Comune di Bottidda sui quali è attualmente attivo il servizio di PagaPA

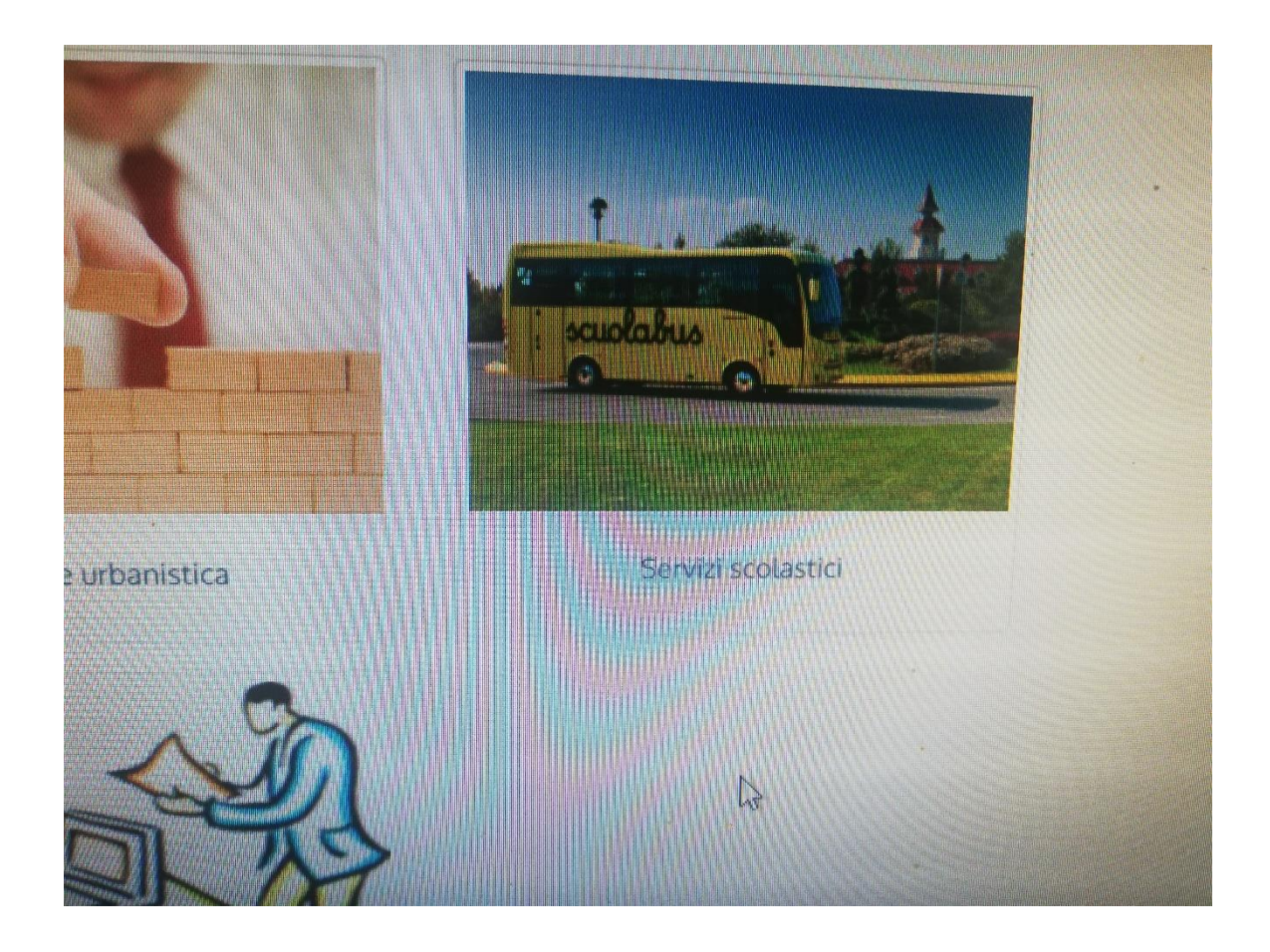

Selezionate il servizio per il quale dovete eseguire il pagamento (In queste slide prenderemo come riferimento i «servizi scolastici)

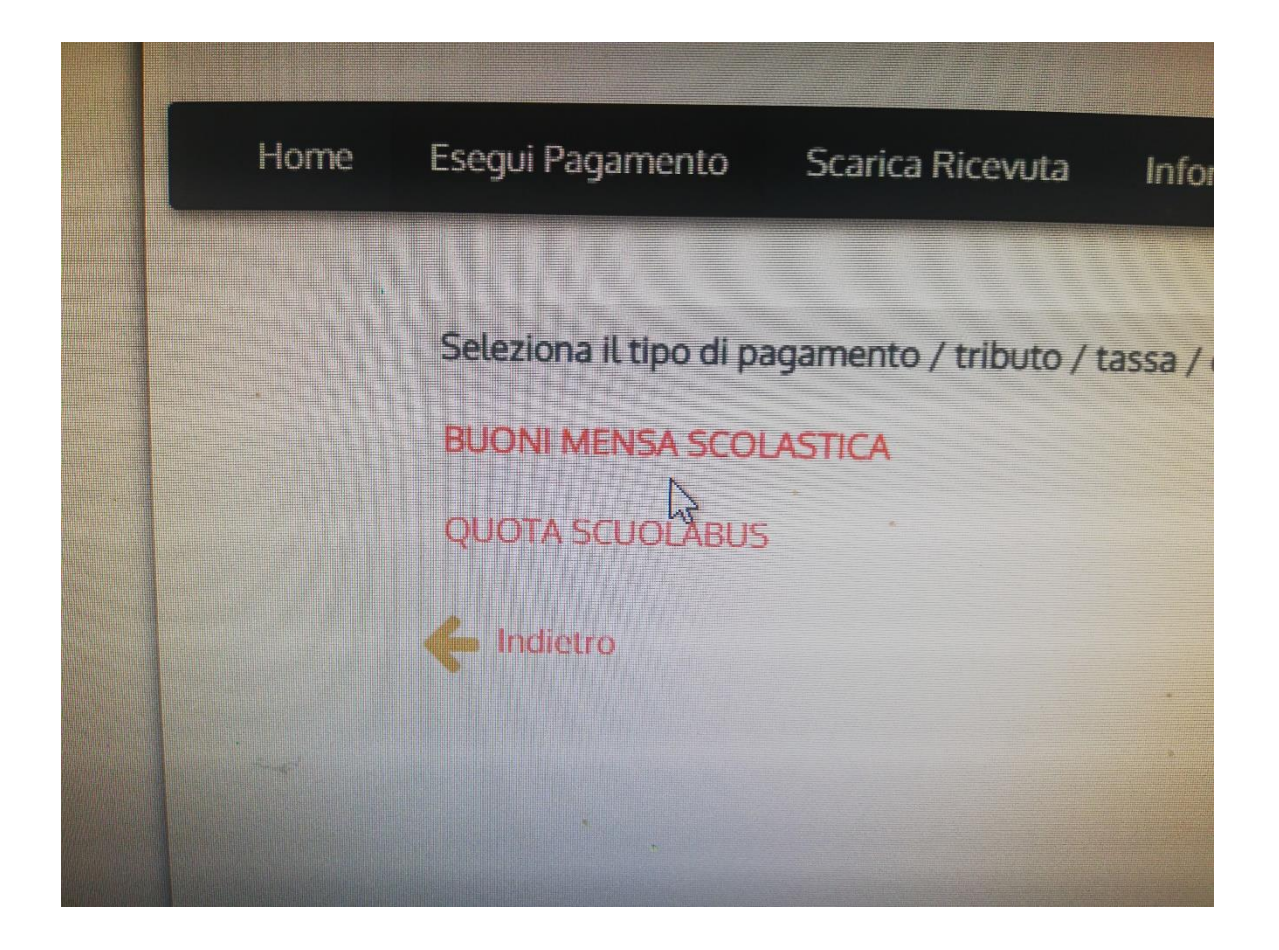

Scegliere il servizio di vostro interesse e attivarlo con un click

| e Fiscale / P.IVA | CVLPTR67D17B094N * Codice Fiscale non valido                                                                                                    |                                            |
|-------------------|----------------------------------------------------------------------------------------------------|--------------------------------------------|
|                   | Identificativo fiscale del debitore (indicare il proprio identific<br>conto di altri)                                                                                             | ativo o quello di un altro soggetto se     |
| Denominazione     | CAVAL PIETRO *                                                                                                    |                                            |
|                   | Nome e Cognome o Ragione Sociale del debitore (indicare il pagamento è per conto di altri)                                                                                        | proprio identificativo o quello di un a    |
| Luogo di nascita  | a BOTTIDDA                                                                                                    |                                            |
|                   | Luogo di nascita del debitore (indicare il luogo di nascita del<br>nei casi in cui il soggetto versante sia una persona giuridica)                                                | debitore o il luogo in cui è ubicata la sc |
| Data di nascita   | ta 17/04/1967                                                                                                    |                                            |
|                   | Data di nascita del debitore (indicare la data di nascita del debitore o la data di costituzione dell'in <mark>li</mark> p<br>cui il soggetto versante sia una persona giuridica) |                                            |
| Indirizzo         | ZO VIA REGINA ELENA 85                                                                                                    |                                            |
|                   | Indirizzo di residenza del debitore (indicare il proprio indirizzo conto di altri)                                                                                                | o quello di un altro soggetto se il paga   |
| Note Versante     | Ite ACQUISTO Nº 20 BUONI                                                                                                    |                                            |

Compilare tutti i campi della finestra di pagamento , in particolare quelli evidenziati con un \* rosso.

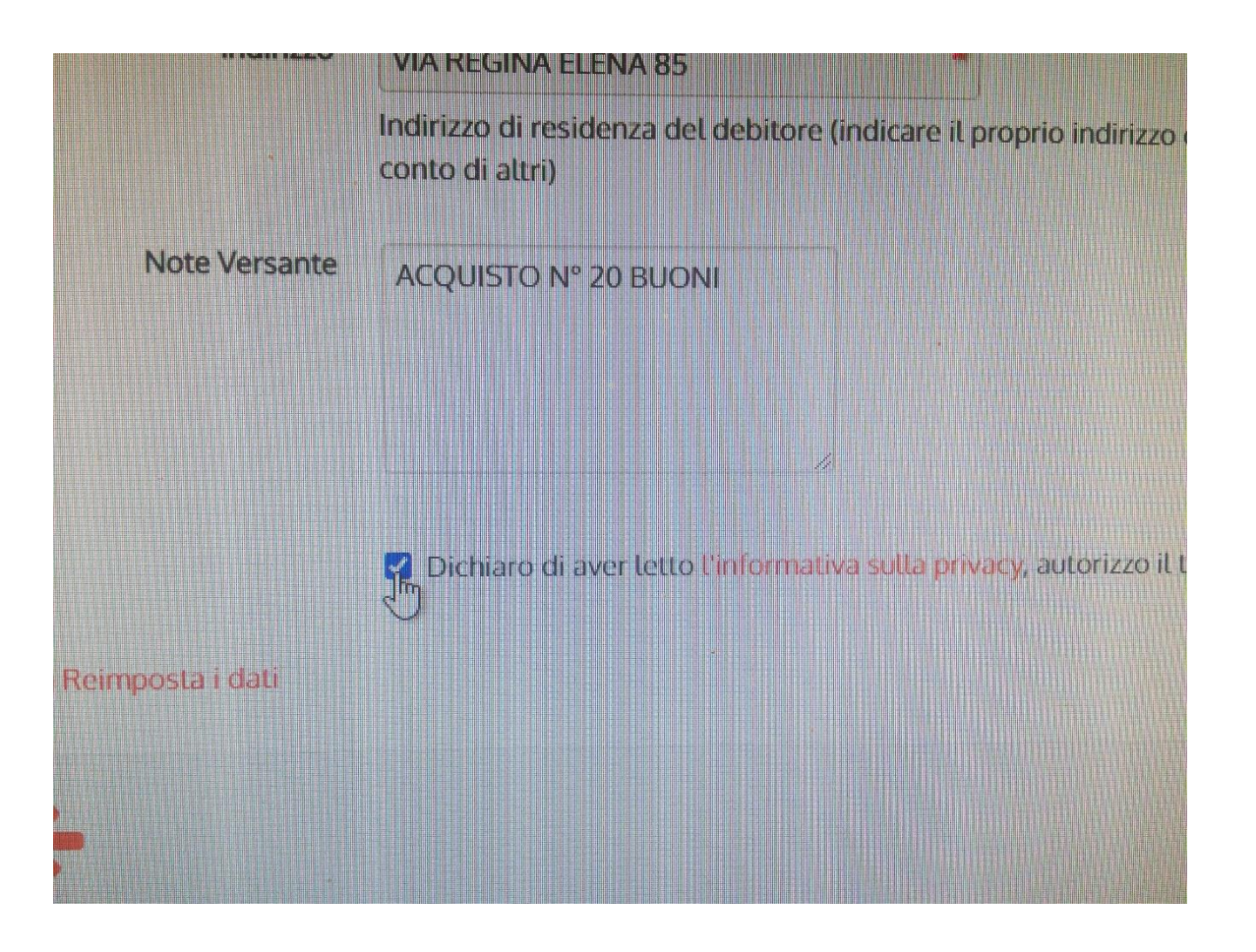

Mettere il baffetto sull'informativa sulla privacy come indicato in foto, senza la quale la procedura si arresta.

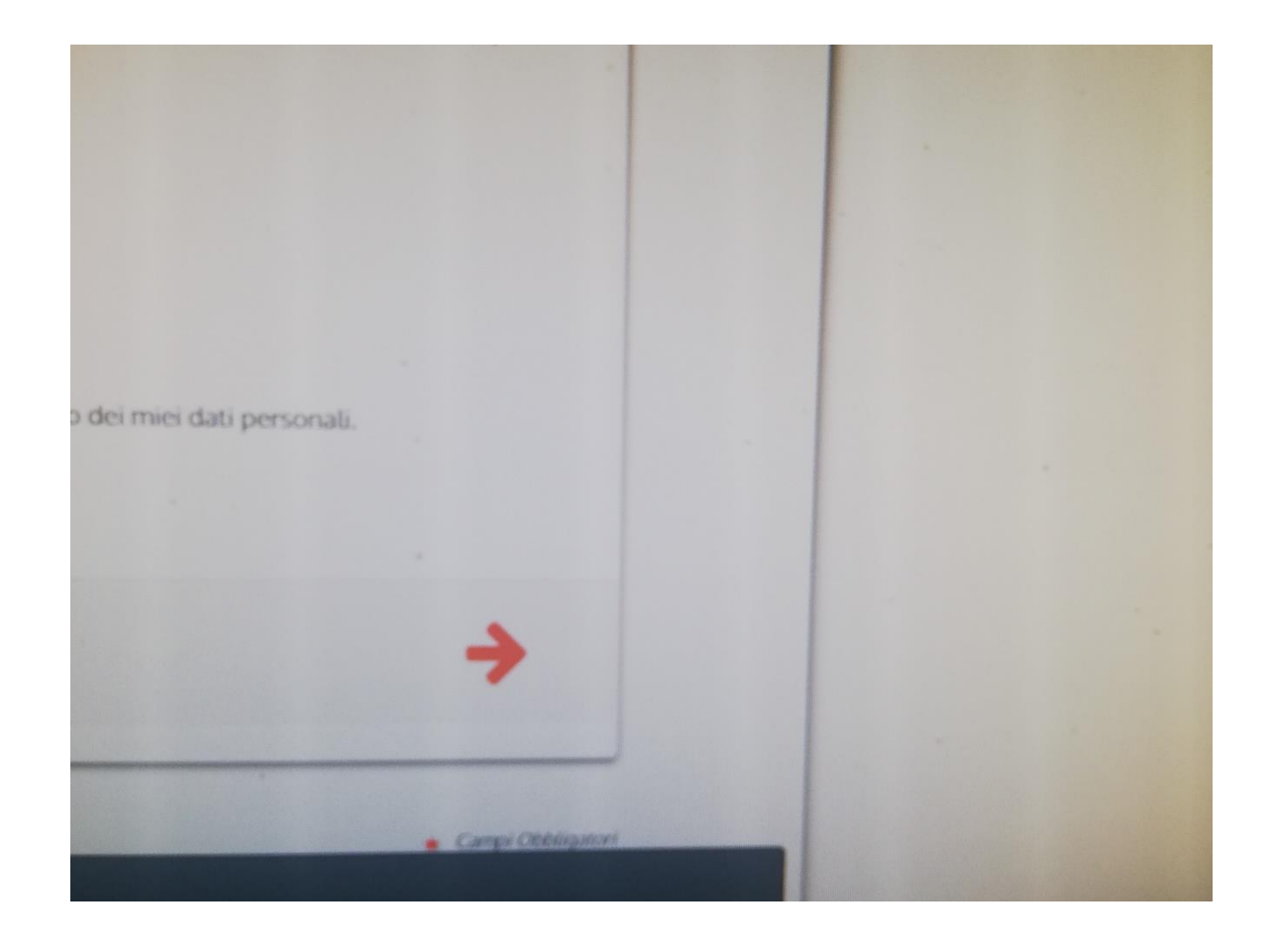

Dopo aver compilato tutti i campi e dato il consenso come al passo 8, cliccare sulla freccia rossa in fondo al quadro.

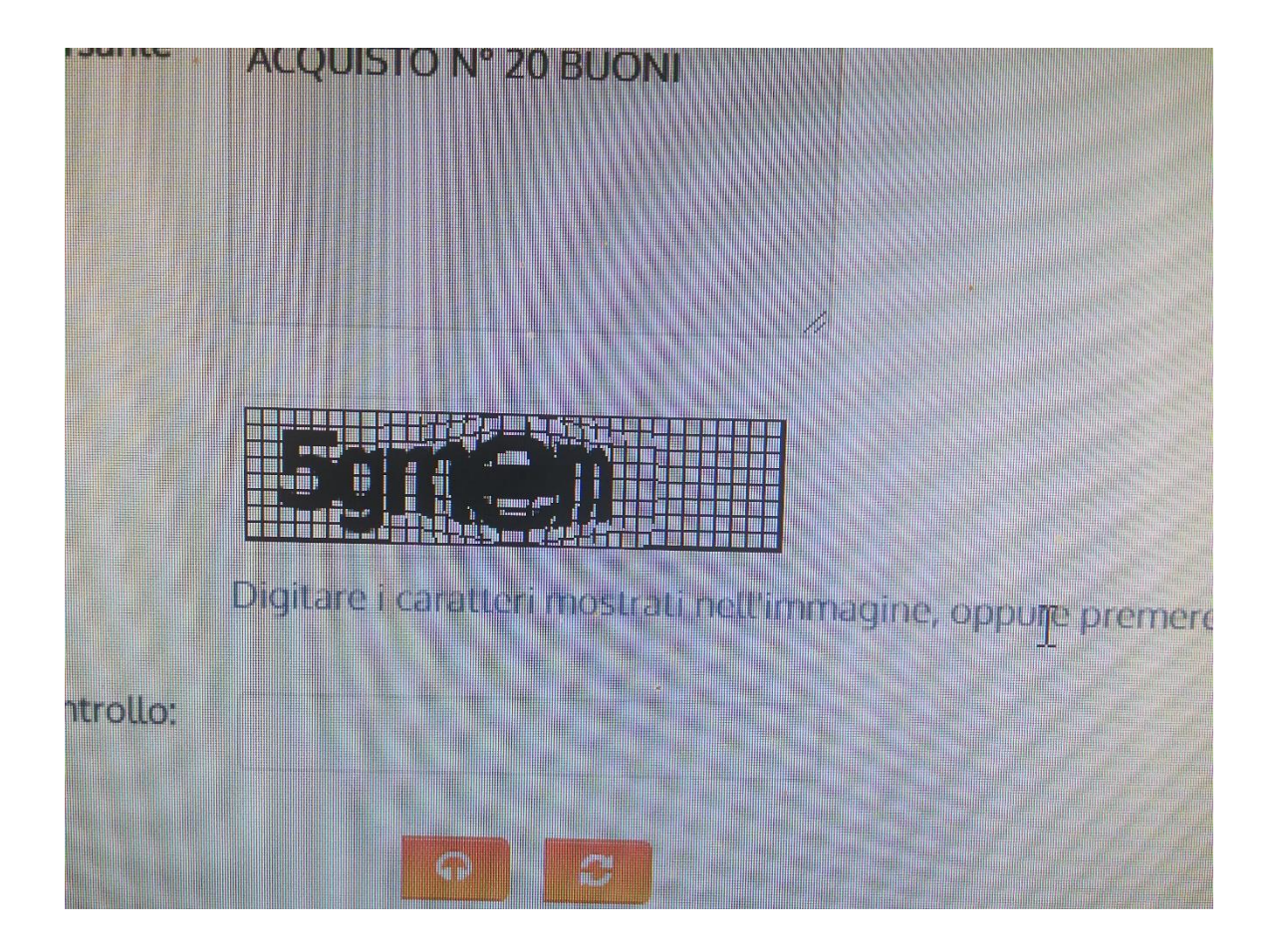

In questa finestra la procedura vi mostrerà tutti i dati relativi al vostro pagamento e vi chiederà di inserire un codice di controllo (come in foto).

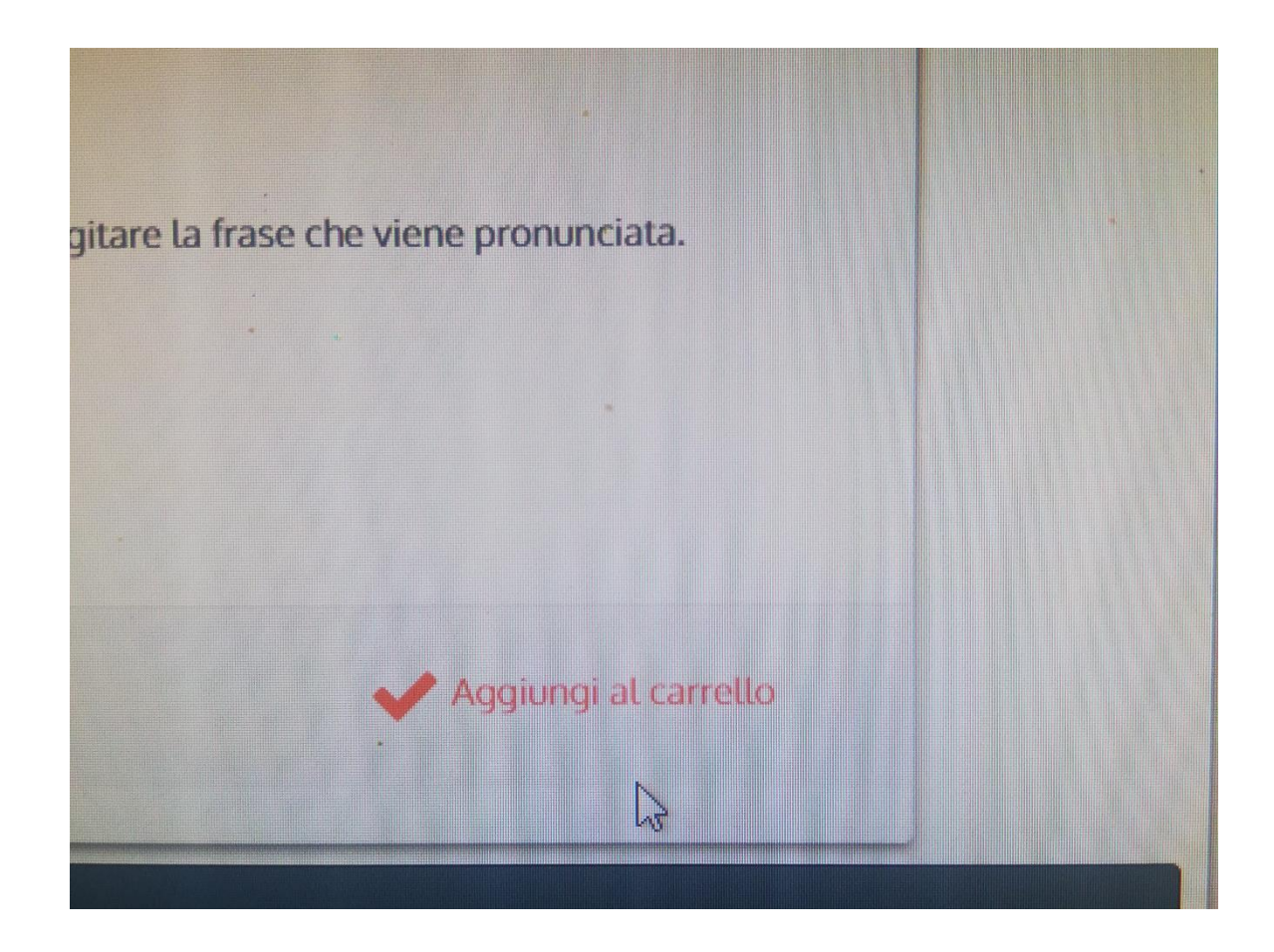

Dopo aver inserito il codice come mostrato al Passo 10, proseguire cliccando su Aggiungi al carrello.

| Home Esegui Pagamento Scarica Ricevuta Inf                    | ormazioni                                            |                                       |               | PagePg               |
|---------------------------------------------------------------|------------------------------------------------------|---------------------------------------|---------------|----------------------|
| Carrello                                                      |                                                      |                                       |               |                      |
| Numero di pagamenti: 1 per un totale di: 36 €                 |                                                      |                                       |               |                      |
| Causale                                                       | Debitore                                             | IUV                                   | Importo       |                      |
| BUONI MENSA SCOLASTICA: BUONI MENSA<br>(COMUNE DI BOTTIDDA)   | CVLPTR67D17B094N                                     | 0100000000128930                      | € 36,00       | Rimuovi              |
| 🕂 Agglungi pagamenti                                          |                                                      |                                       |               |                      |
| Svuota carrello                                               |                                                      |                                       |               | V Paga               |
|                                                               |                                                      |                                       |               |                      |
|                                                               |                                                      |                                       |               |                      |
|                                                               |                                                      | L.                                    |               |                      |
|                                                               |                                                      |                                       |               |                      |
| COMUNE DI BOTTIDDA INFORMATIVA PRIVACY presso sito Enle       |                                                      |                                       |               |                      |
|                                                               |                                                      |                                       |               |                      |
| Il sito utilizza cookie. Cliccando su ACCETTA e CHIUDI ne acc | etti l'utilizzo. Per approfondimenti leggi<br>POLICY | l'informativa cookie completa cliccar | ndo su COOKIE | COOKIE POLICY ACCETT |
| O 🗄 💽 🔚 📾 💿 👰 🔯                                               | xi 🖥 🍏 🗃 🤗                                           | tinn tinn 💦                           |               | k 🖩 🛇 🖛 🗘 🕸          |

Il carrello vi apparirà come in foto, riportando gli estremi del pagamento e dell'avviso che avete generato ( Codice IUV) Cliccare su «Paga» per proseguire.

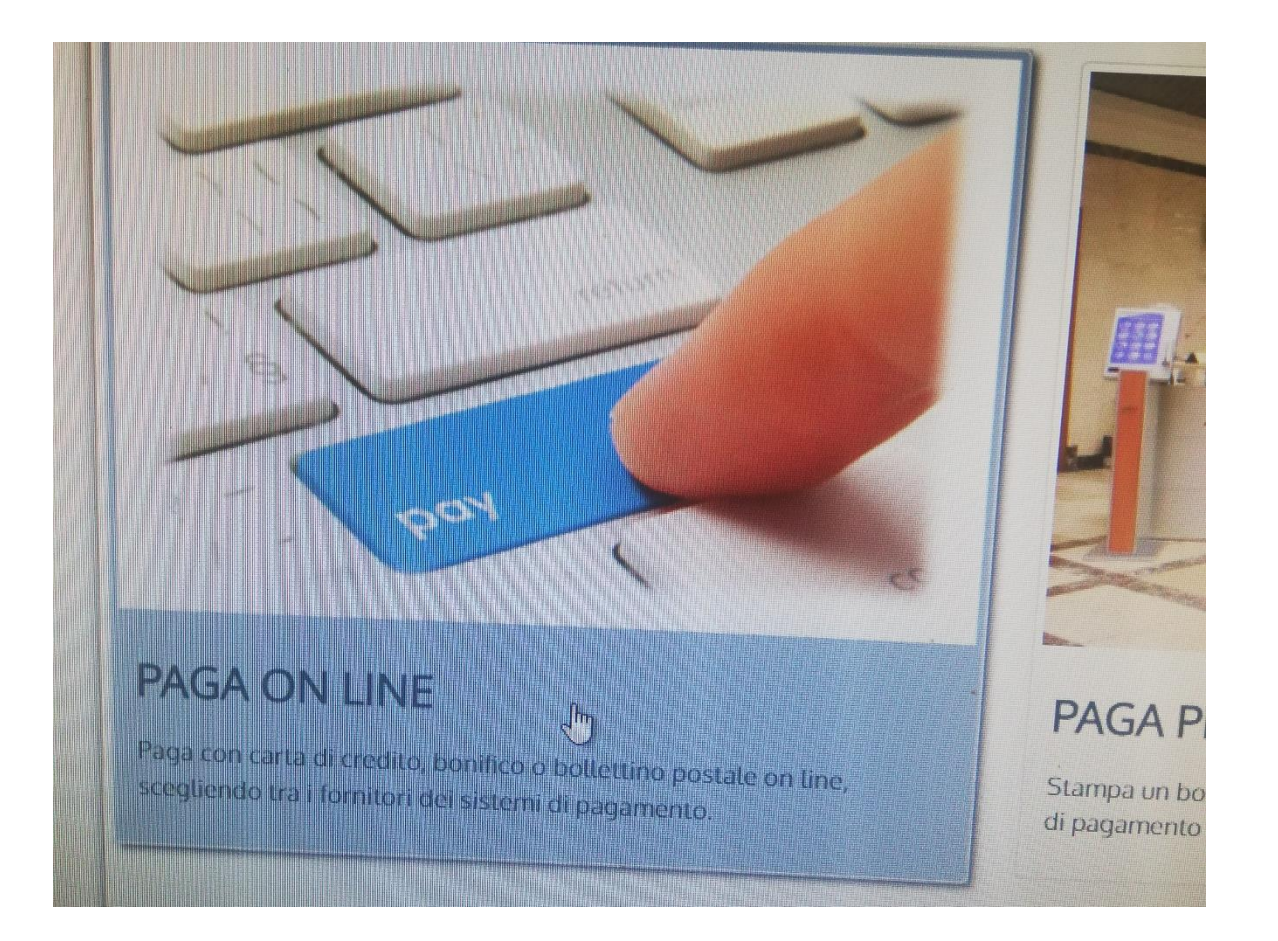

Opzioni per il pagamento. In questa sezione potrete optare se procedere con il pagamento online come in foto, seguendo le istruzioni a video della procedura. Tra le opzioni è previsto il pagamento tramite carta o con addebito sul vostro conto corrente.N.B. = è necessario indicare in alto nella pagina il proprio indirizzo mail per poter proseguire.

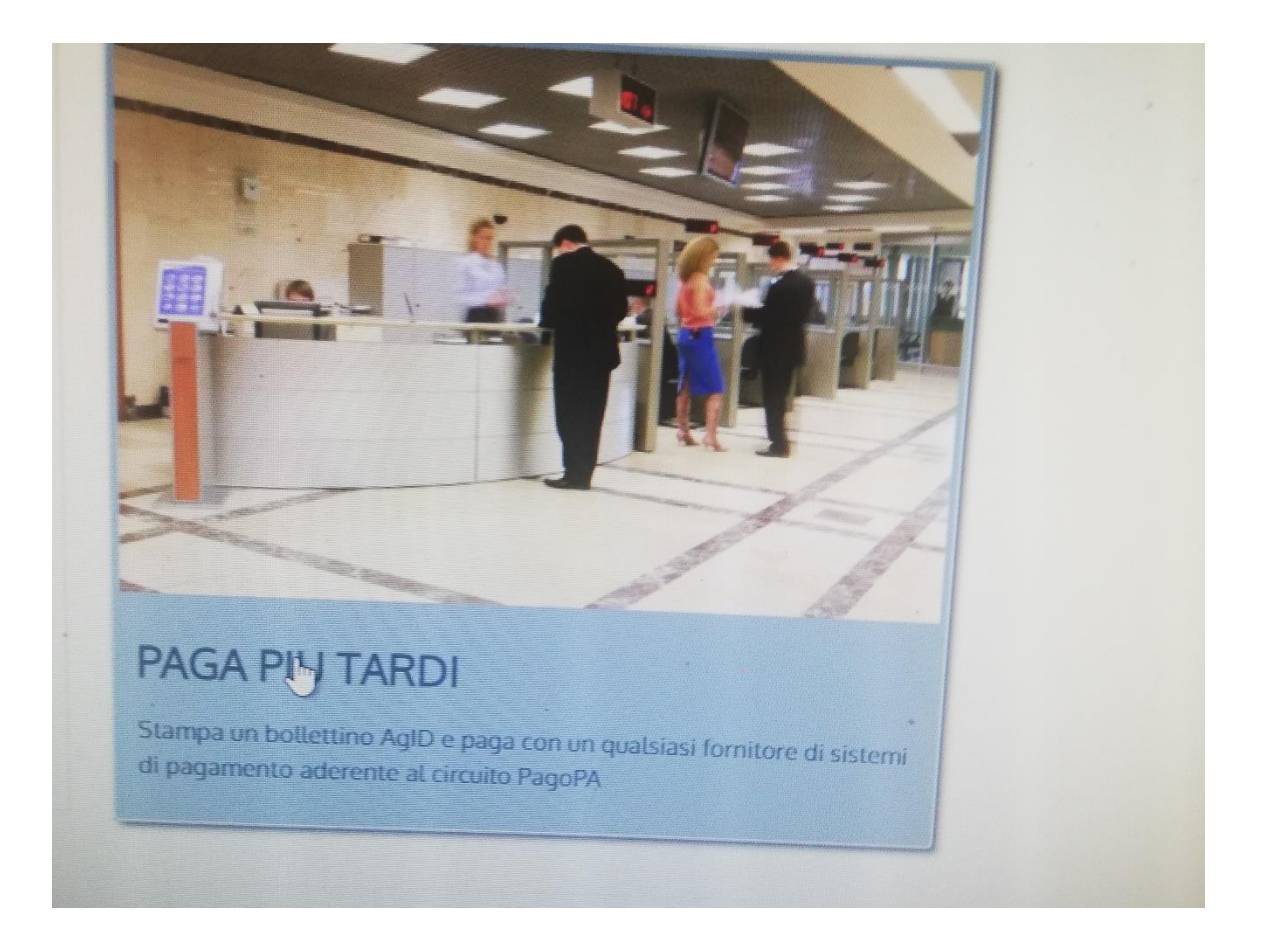

Potrete altresì optare per il pagamento successivo con il «Paga più tardi».

Con questa opzione il sistema genererà l'avviso di pagamento che potrete stampare dove sarà riportato il Codice Avviso ed il Codice QR da utilizzare per il pagamento negli sportelli bancari o nel Ricevitorie o Tabacchi autorizzati.